## 1. 회원가입

- 사업에 참여를 위해서는 IP-NAVI 홈페이지에 회원가입을 진행하셔야 합니다.
  - \* 시스템은 "Chrome" 에 최적화 되어 있으니 해당 브라우저로 사용해주시기 바랍니다.

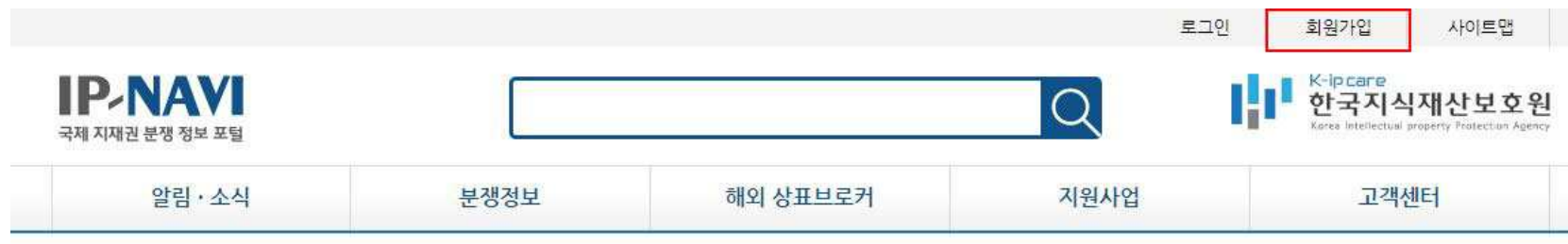

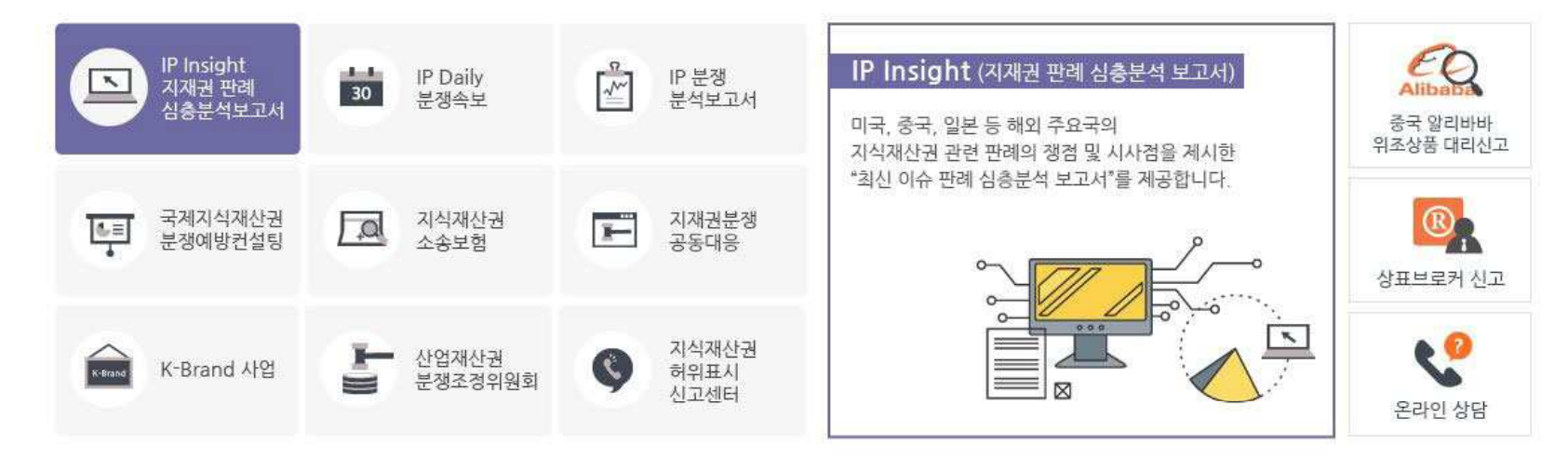

| 알림·소식 |                                                |      |      |           |            |
|-------|------------------------------------------------|------|------|-----------|------------|
| 새소식   | 공지사항                                           | 사업공고 | 입찰공고 | 교육·세미나 소식 | 유관기관 소식    |
| 구분    |                                                |      | 제목   |           | 등록일자       |
| 세미나소식 | 국제 지재권분쟁 예방컨설팅 지원사업 2018년 우수사례 발표····          |      |      |           | 2018-10-31 |
| 공지사항  | [채용공고] 한국지식재산보호원 2018년 제10차 인력채용공··· 2018-11-0 |      |      |           | 2018-11-05 |
| 세미나소식 | 중국 알리바바 위조상품 대응전략 중급교육 개최 안내 2                 |      |      |           | 2018-11-02 |
| 공지사항  | [당첨자 발표] 2018 IP-NAM 서비스 만족도 조사 ····           |      |      |           | 2018-10-25 |
| 공지사항  | [특허청&한국지식재산보호원] K-브랜드 뉴스레터(WOL 41)             |      |      |           | 2018-10-22 |

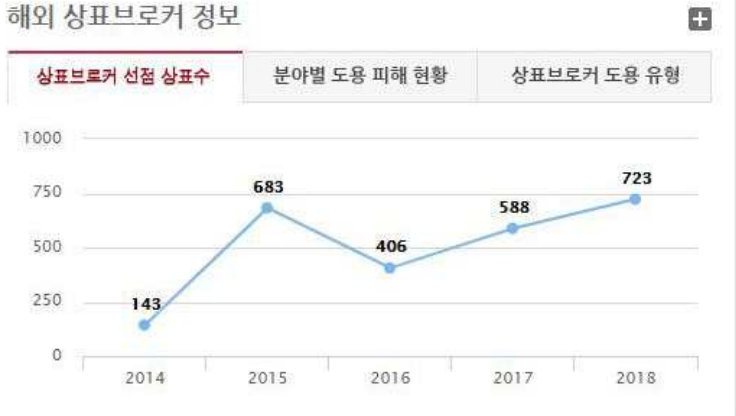

| 생정보 |            |       |         |     | 6      |
|-----|------------|-------|---------|-----|--------|
| 새소식 | IP Insight | IP 판례 | IP-DESK | 자료실 | 미디어 뉴스 |

| 타산업 |
|-----|
|     |

IP-NAVI 통합회원 개인자격으로 가입

- 회원가입은 실명인증, E-Mail 주소, 비밀번호를 이용해 개인자격으로 가입 후, 기업정보와 연계한 후 사용할 수 있습니다.

회원가입

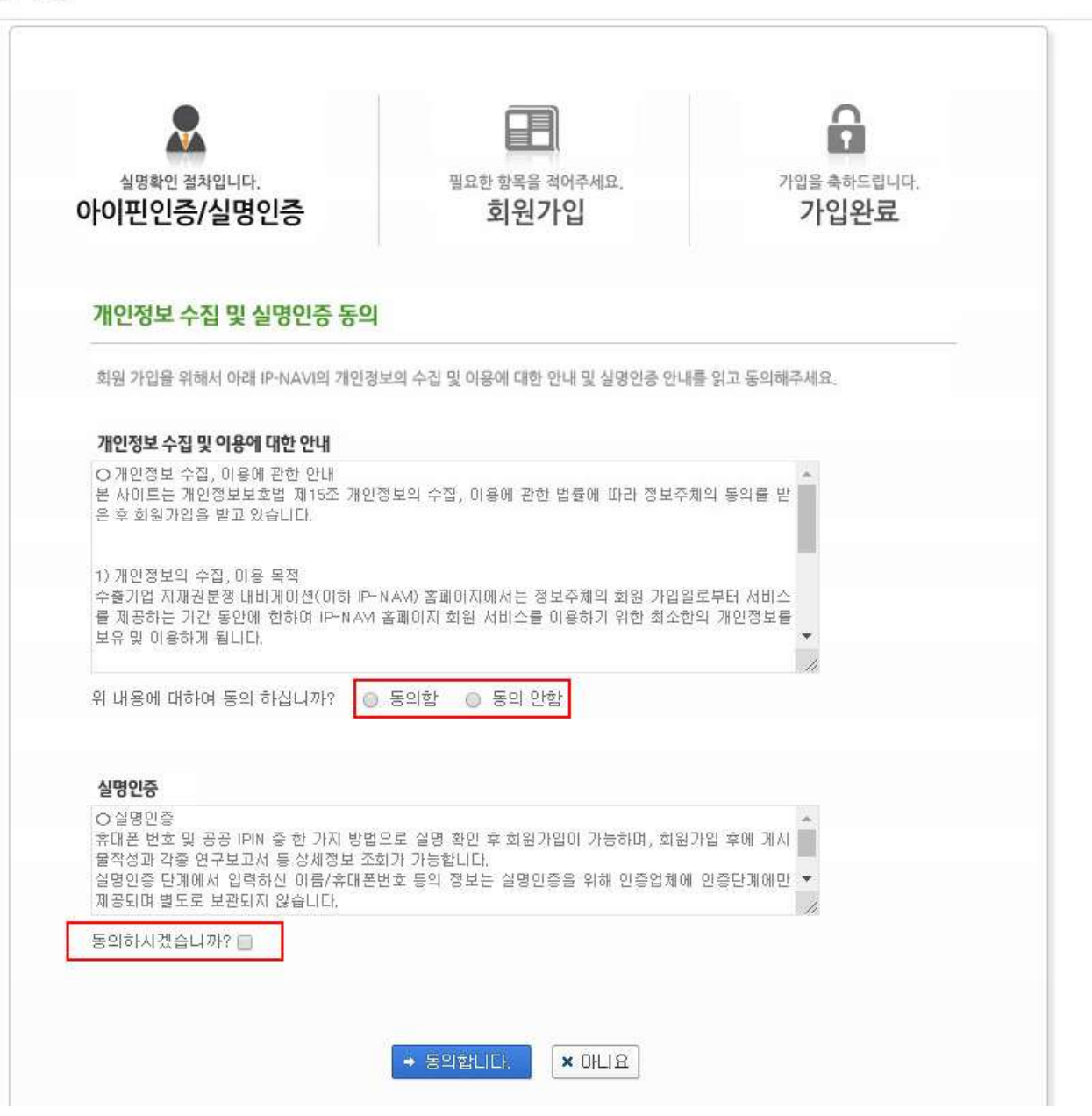

## **IP-NAVI – 지원사업 – 지재권 분쟁 공동대응 메뉴 선택** - 지원기업 서비스 클릭시 시스템으로 연결됩니다.

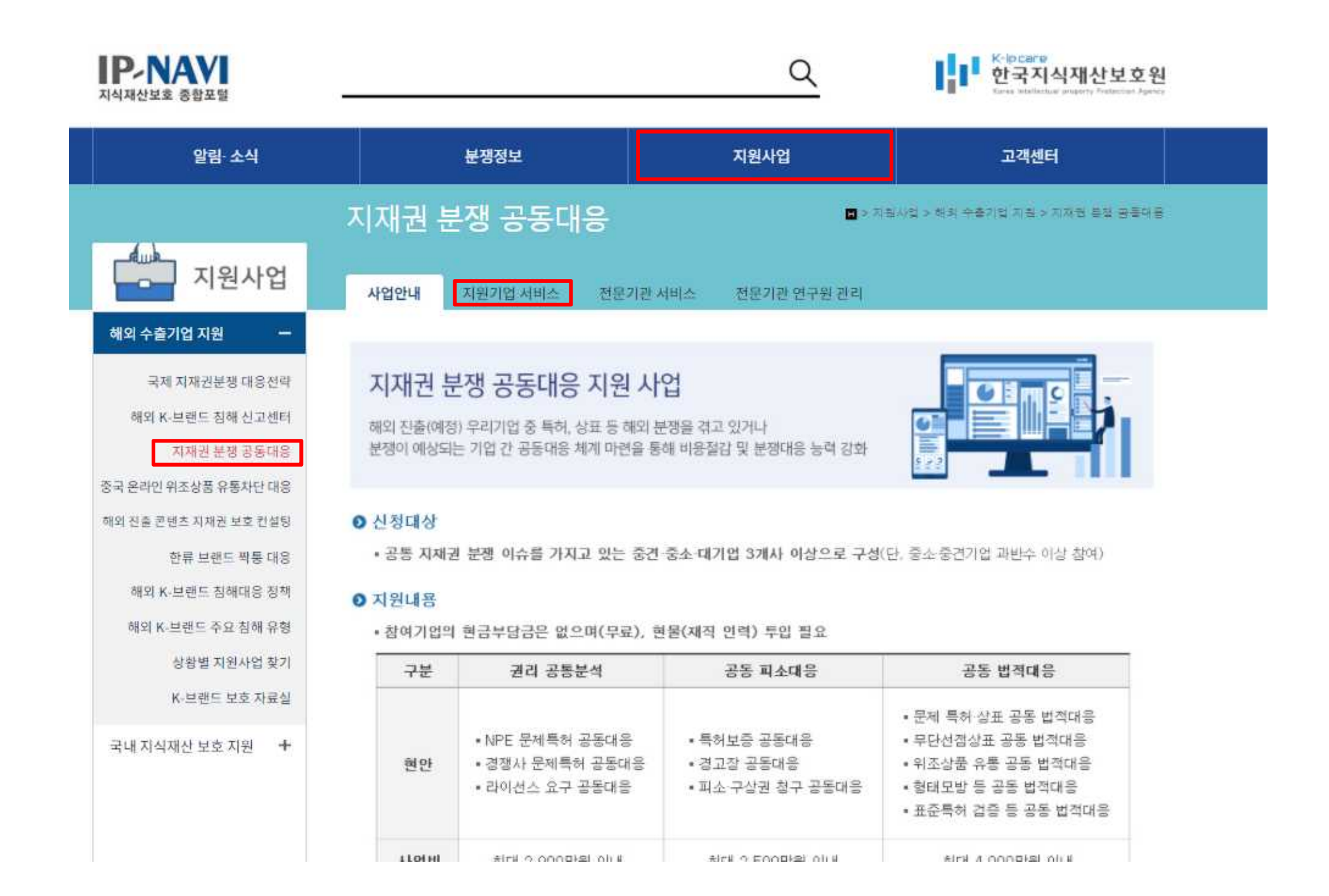

2. 로그인
로그인 방법은 두가지 입니다.
① 공인인증서를 통한 방법
② IP-NAVI에 가입한 이메일 로그인 방법

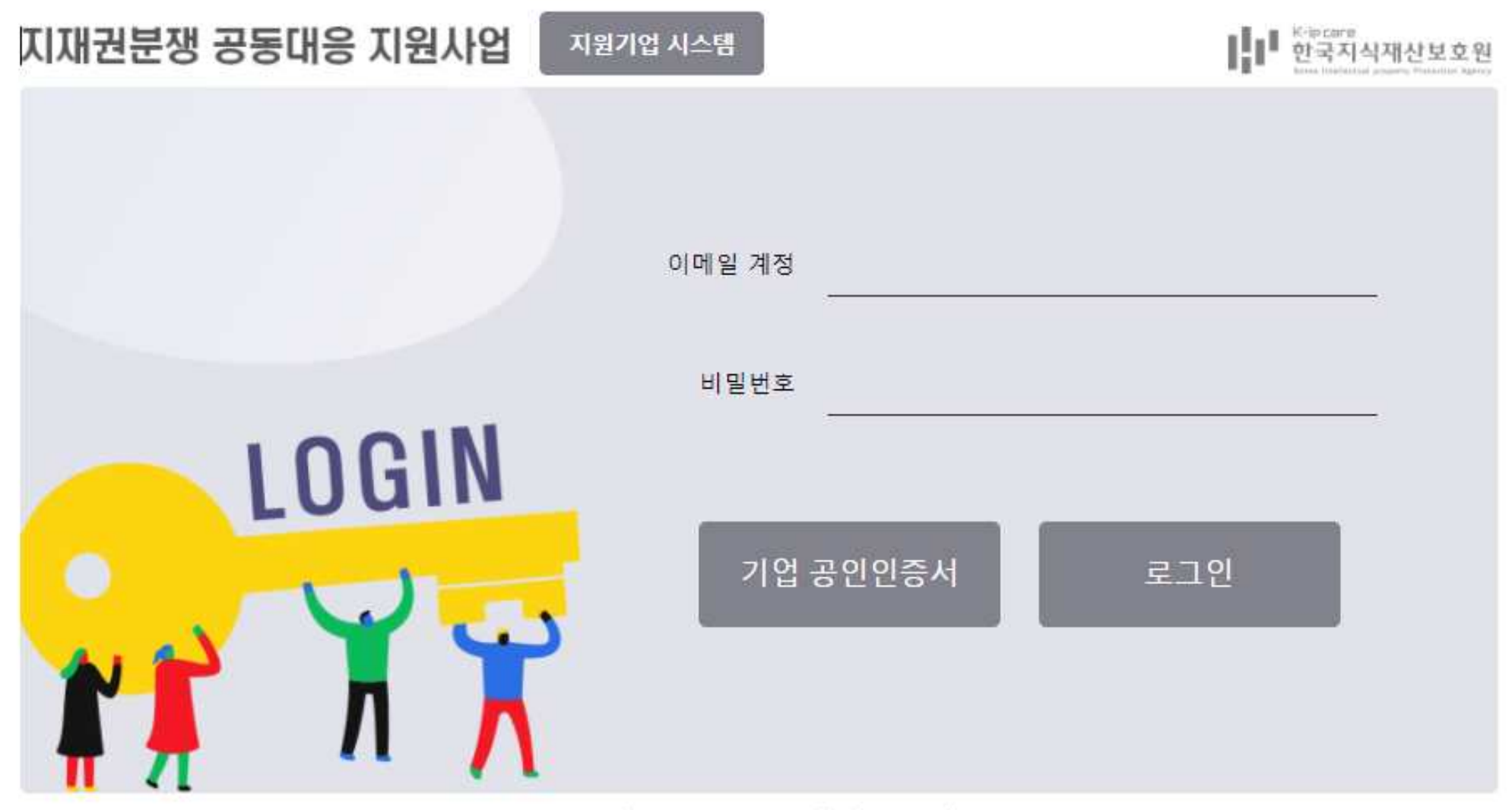

Copyright(c) IP NAVIGATION, All rights reserved.

- 기업에서 사용하고 계신 공인인증서를 등록시에는 하단 화면의 '등록'버튼을 클릭하여 주시기 바랍니다.

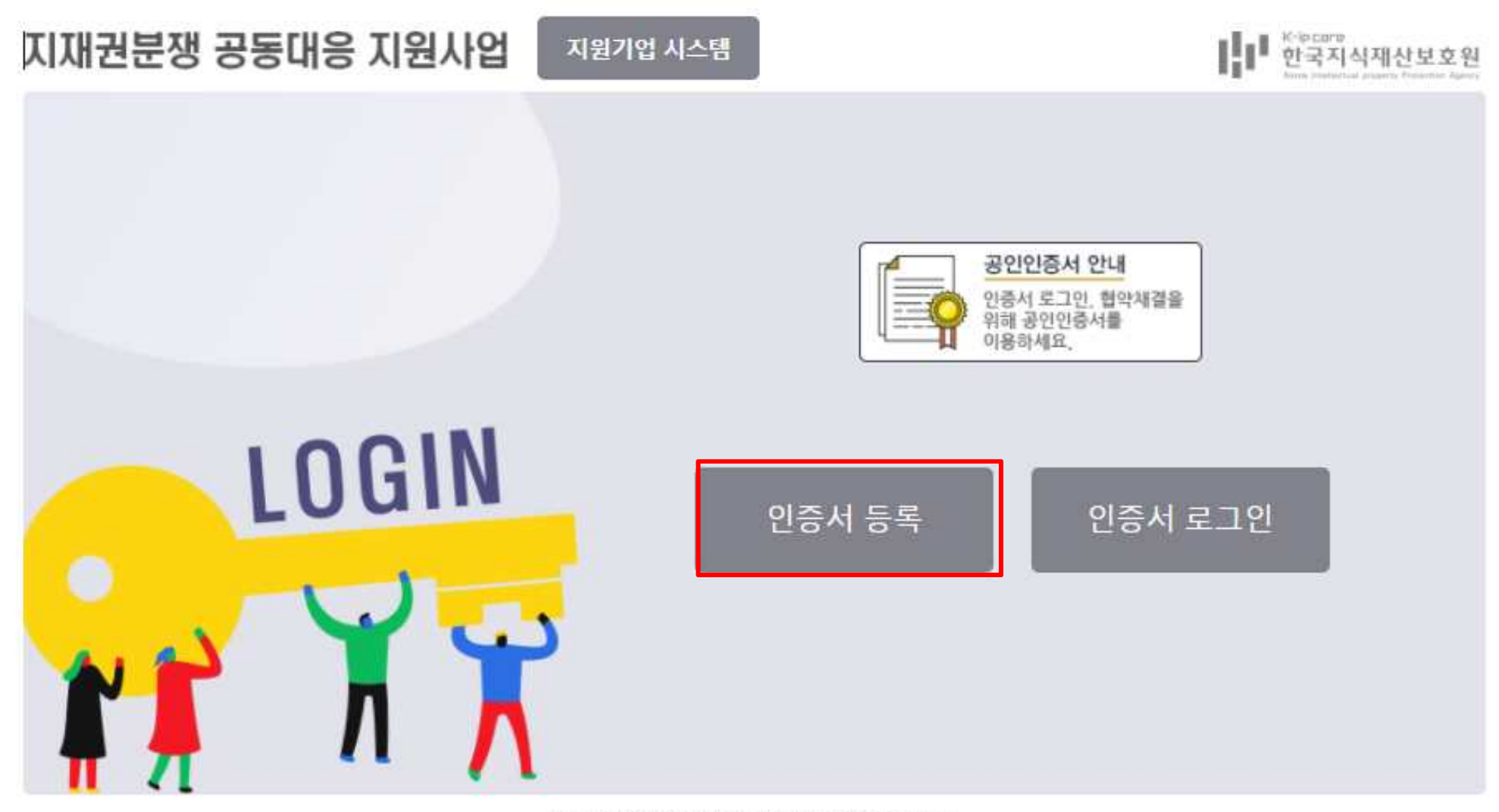

Copyright(c) IP NAVIGATION, All rights reserved.

## 3. 지원사업 공고

- "지원기업 공고" 메뉴 클릭 후 각 공고내용을 참고하시어 사업신청서를 제출하셔야 합니다.

# 지재권 분쟁 공동 대응

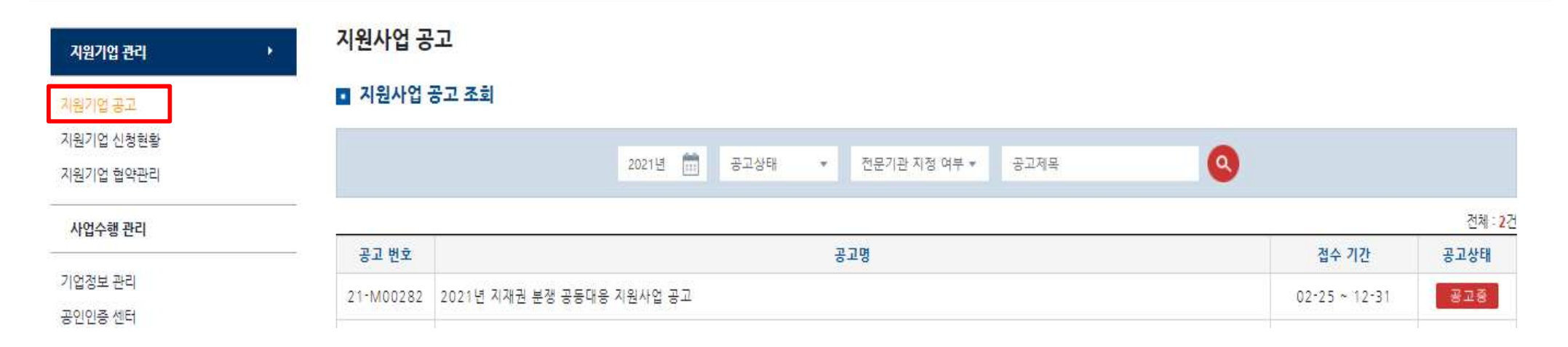

□ 정보이용약관 전체동의

신청자는 정보수집의 동의를 거부할 권리가 있습니다. \* 단 정보수집 이용동의를 거부할 경우 사업에 참여할 수 없습니다.

지재권분쟁 공동대응 지원사업의 관리를 위한 목적이 상실될때 까지 지원사업 선정 이후, 최대 5년동안

5. 정보수집 거부의 권리

4. 수집정보 보유 및 이용기간

지워사업 수행을 위하 안내. 유관기관 지워사언 안내. 지식재산권 관련 행사안내(세미나. 교육 등), 사업관련 연락/확인 목적 등

100

제출서류등록

3. 수집정보 활용

기본 범위 : (휴대)전화번호, E-mail, 직장명, 부서, 직위 등 사용자 기본 정보 기타 지재권분쟁 공동대용 지원사업 관련 수행과 관련된 정보

점부파일을 확인해 주시기 바랍니다.

1. 지원사업 신청 및 동의확인서

지원사업 공고

-0

지원사업 공고조회

2. 정보수집 범위

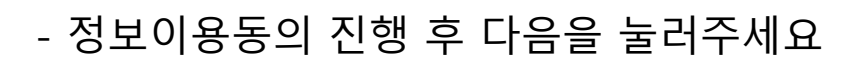

정보이용동의

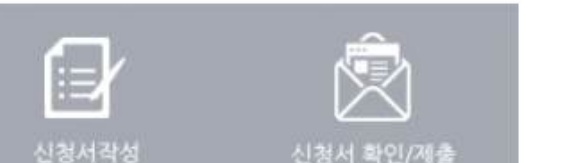

동의

동의

동의

동의

동의

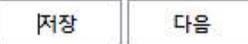

| 첨부파일 | 0. 2021년 지재권 분쟁 공동대용 지원사업 공고.hwp<br>1. 2021년 지재권 분쟁 공동대용 지원사업 관련 양식.hwp<br>2. [별첨1] 지재권 분쟁 공동대용 지원사업 선정 심사표.hwp<br>3. [별첨2] 지재권 분쟁 공동대용 지원사업 신청서 첨부 자료 해설.hwp |
|------|----------------------------------------------------------------------------------------------------|
|      |                                                                                                    |

#### \* 지원사업 공고의 첨부파일

| 지재권분쟁 공동대응 지원사업 신청 및<br>동의서• | 파일 선택 전택된 파일 없음                                               |
|------------------------------|---------------------------------------------------------------|
| 사업자등록증*                      | 파일 선택 선택된 파일 없음                                               |
| 중소,중견기업 증명서*                 | 파일 선택 전택된 파일 없음                                               |
| 대상제품 관련자료(기업소개자료)*           | 파일 선택 전택된 파일 없음                                               |
| 지식재산 보유현황 확인서(첨부양식)★         | 파일 선택 전택된 파일 없음                                               |
| 수출국가확인서 사본(최근 5년,최근 5개<br>국) | 파일 선택 전택된 파일 없음                                               |
| 협의체 현황 기술서(간사기업 취합 작성)       | 파일 선택 전택된 파일 없음                                               |
| 표준특허 필수성 검증 지원 및 정보제공<br>동의서 | 파일 선택 ] 선택된 파일 없음<br>〈포준특허 필수성 검증 등 공동 법적대응 신청 협의체의 간사기업만 작성〉 |

#### \*표시는 필수 제출 서류입니다.

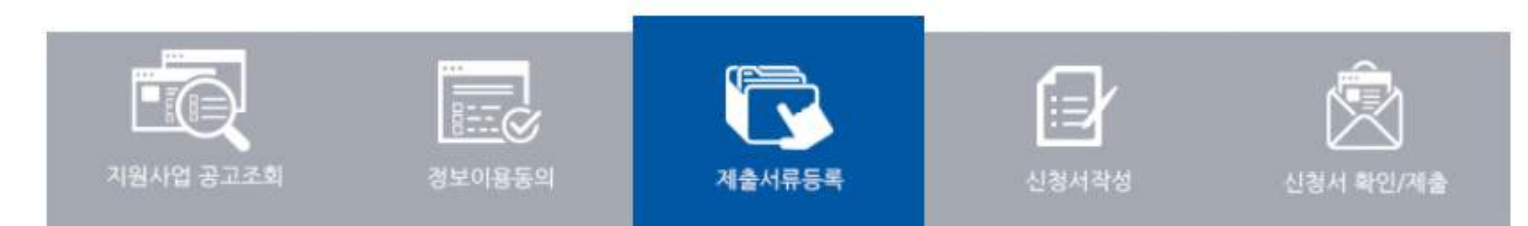

## 지원사업 공고 조회

- 제출서류에 \* 표시는 필수서류 입니다. 하단 첨부파일의 양식을 참고하여 작성 및 제출해주세요.

- 신청서 작성 부분에서는 온라인 폼에 맞춰 신청서를 작성 및 제출해주시기 바랍니다.

컨설팅 신청서 작성

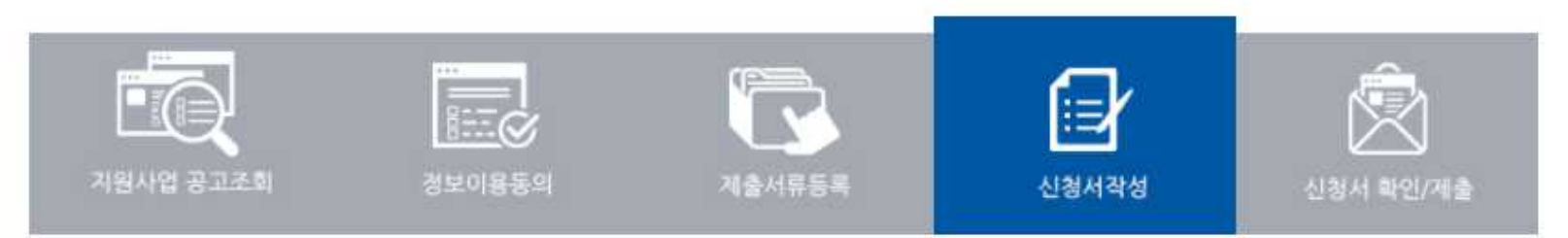

🗖 신청 현황

| 협의체명                |                                  |
|---------------------|----------------------------------|
| 권리유형                | ○ 권리 공동 분석 ○ 공동 피소 대응 ○ 공동 법적 대응 |
| 세부유형                |                                  |
| 세 <mark>부</mark> 안내 |                                  |
| 다년도 연계 지원           | OY ON                            |
| 희망 수행기관 등록          | 수행기관 검색                          |

#### ■ 기업 세부사항

| 대상제품(기술)명   |                           | (예상 <mark>)</mark> 경쟁사(국적)  |       |
|-------------|---------------------------|-----------------------------|-------|
| (특허)제품 분야   | ○ 기계.금속,건설 ○ 화학,생명공학,식품 ( | ○ 전기 전자 ○ 정보통신 ○ 상표 디자인 ○ 기 | Eł    |
| (상표 형태모방)업종 | ○패션 ○식품 ○화장품 미용 ○ 의       | 료 기기 🔿 의약 🔿 생활가전 🔿 기타       |       |
|             |                           | 전년도                         | 향후예상  |
| 대상제품 매출액    |                           | 0                           | 원 [   |
| 대상제품 수출액    |                           | 0                           | 원 0 원 |

- 희망수행기관의 '관리'에 체크하시고 '등록' 버튼을 눌러주세요.
- 희망수행기관이 명단에 보이지 않는 경우 공란으로 두고 신청서를 제출해주세요.
   \* 해당 수행기관의 증빙 및 인력 심사가 진행중인 경우 명단에 나오지 않음

-navi.or.kr/iposBenefit/osBenefitNotice.navi?loc=osBenefitNotice\_changeCooperation&hopeCooperation=0

#### ■ 수행기관 리스트

기관 직권등록 - Chrome

|         |        | 수행기관 구분값 ▼ | 수행기관명    | 0            |     |     |         |
|---------|--------|------------|----------|--------------|-----|-----|---------|
|         |        |            |          |              |     |     | 전체 : 3건 |
| 순혈긴관    | 수행기관 명 | 법인 등록번호    | 사업자 등록번호 | 브랜드/특허       | 대표자 | 담당자 | 관리      |
| B000299 |        |            | 8        | 🗹 K-브랜드 🗆 특허 |     |     | 0       |
| B001238 |        |            | 0<br>0   | 🗹 K-브랜드 🗆 특허 |     |     | 0       |
| B002583 |        |            | 0        | ☑ K-브랜드 □ 특허 |     |     | 0       |

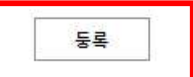

## - 온라인 폼 작성 완료 및 증빙 업로드 완료시 '저장' 선택 후 '다음' 버튼을 눌러주세요.

#### 가점 사항 증빙자료

#### 증빙 자료 업로드

파일 선택 선택된 파일 없음

중빙자료는 최대 10MB까지 업로드가 가능합니다. 용량을 초과하는 경우 압축하여 업로드 해주시기 바랍니다. - 등록 가능 파일 형식 : PDF, JPG, PNG, GIF, ZIP

#### ■ 지원사업 담당자

| 성명        |                                          |
|-----------|------------------------------------------|
| 직위        |                                          |
| 소속(팀)     |                                          |
| 사무실전화     |                                          |
| 담당자 휴대폰번호 |                                          |
| 담당자 이메일   | @         이메일 도메인         직접입력         ✓ |

저장 다음

\* 다음을 누르시기 전에 꼭 저장 먼저 눌러 주시길 바랍니다.

- \* (팁) 증빙 등록 가능 파일 형식이지만, 업로드가 불가능 오류가 난다면 파일의 확장자를 소문자로 변경해주세요.
- 폴더 '보기' 설정 표시/숨기기 부문의 '파일 확장명' 체크
- 증빙 파일의 확장자가 대문자일 경우 소문자로 변경

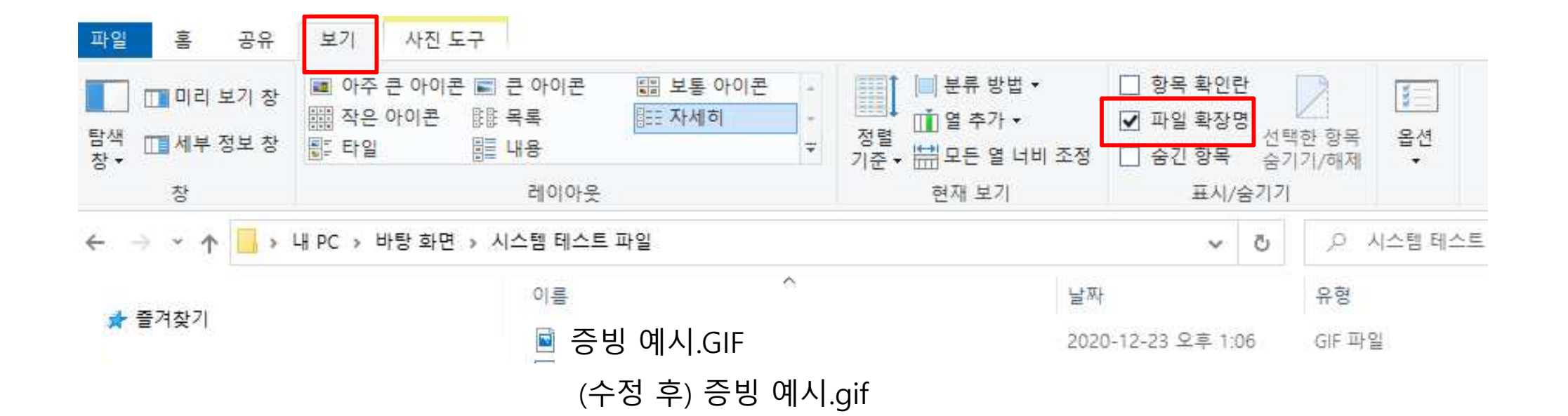

## 4. 협약관리

- 선정심사 후 보호원의 승인이 나면, 보호원-수행기관-간사기업 3자 협약을 진행합니다.
- "지정기업 협약관리" 메뉴를 클릭하여 해당 협의체를 선택합니다.

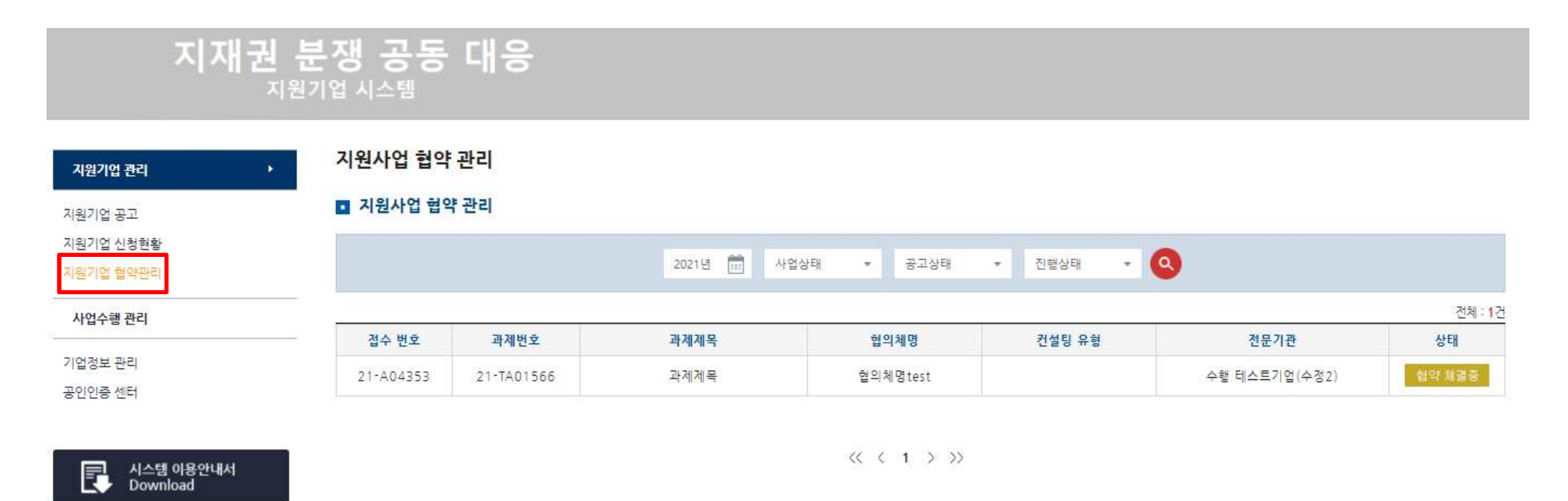

- 선정심사 후 보호원의 승인이 나면, 보호원-수행기관-간사기업 3자 협약을 진행합니다.
- "정보이용 동의"의 첨부파일 내용을 확인하시고 동의에 체크해주시기 바랍니다.

#### 지원사업 협약 관리

#### ■ 지원사업 협약 관리

| 접수번호       | 회사명            | 사업자 등록번호     | 컨설팅 유형         | 수행기관          | 상태    |
|------------|----------------|--------------|----------------|---------------|-------|
| 21-A04353  | 수혜 테스트기업       | 220-88-87953 |                | 수행 테스트기업(수정2) | 협약체결종 |
|            | 협약 기본정보 정보이용 동 | 의 협약제출서류 협약  | 약 체결정보 사업 수행정보 |               |       |
| ∋ 약관 동의    |                |              |                |               |       |
| 협약조건       | 🕮 🗹 동의했습니다     |              |                |               |       |
| 청렴협약이행서약서  | 🕮 🔽 동의했습니다     |              |                |               |       |
| 컨설팅평가위임협약서 | 🕮 🗹 동의했습니다     |              |                |               |       |
| 공정계약서      | 🗐 🗹 확인했습니다     |              |                |               |       |

| 목록 | 다음 |
|----|----|
|----|----|

| 등록       | 목록 |
|----------|----|
| -1-03247 |    |

상태

협약체결완료

| * 모든 서류의 주민등록번호 뒷자리 블라인드처리 필수  |                                       |                                                            |            |    |
|--------------------------------|---------------------------------------|------------------------------------------------------------|------------|----|
| 1. 사업자등록증 또는 사업자등록증명원          | 1. 사업자 등록증명.jpg                       |                                                            | 2021-04-07 | 승인 |
| 2. 법인(개인)인감증명원                 | 파일 선택 선택된 파일 없음<br>2. 법인(개인)인감증명원.jpg |                                                            | 2021-04-07 | 제출 |
| 3. (법인) 법인등기부등본<br>(개인) 주민등록동본 | 파일 선택 전택된 파일 없음<br>3. 법인등기부등본(.jpg    |                                                            | 2021-04-07 | 제출 |
| 4. 사용인감계(사용인감 사용시)             | 파일 선택 선택된 파일 없음<br>4. 사용인감.jpg        |                                                            | 2021-04-07 | 제출 |
| 5. 현물출자확인서                     | 파일 선택 전택된 파일 없음<br>6. 현물출자.jpg        | 問 현물출자확인서                                                  | 2021-04-07 | 제출 |
| 6. 현물 재직증명서                    | 파일 선택 선택된 파일 없음<br>7.재직증명.jpg         | 협의체 선정통보일 이후 발급 서류여야 하며, 기업 대표 참여시 사업<br>자등록증으로 갈음하여 제출 가능 | 2021-04-07 | 제출 |
| 7. 현물출자인력 고용보험피보험자격이력내역서       | 파일 선택 전택된 파일 없음<br>8. 재직증명중빙.jpg      | 대표, 등기 임원 등 고용보험가입 예외자에 한하며 건강보험 자격득<br>실확인서로 업로드          | 2021-04-07 | 제출 |
| 8. 온라인 협약 동의서                  | 파일 선택 선택된 파일 없음<br>[휴가원]20200813.hwp  | 🕮 온라인 협약 동의서                                               | 2021-04-09 | 제출 |
| 9. 지원사업 신청 및 동의서               | 파일 선택 선택된 파일 없음<br>간사_지원사업신청및동의서pdf   |                                                            | 2021-04-30 | 제출 |

협약 체결정보

컨설팅 유형

사업 수행정보

수행기관

IPOS\_수행기관

## "협약 제출서류"를 선택하여 각 증빙자료를 업로드 해주시기 바랍니다.

사업자 등록번호

106-88-01265

협약제출서류

회사명

IPOS\_수혜기업

정보이용 동의

협약 기본정보

#### ■ 지원사업 협약 관리

접수번호

21-A05079

-

## "협약체결 정보"를 선택하여 공동인증 협약 처리를 진행해주시기 바랍니다. \* 공인인증 변경은 "공인인증 센터" 메뉴에서 변경 가능

- 보호원-수행기관-간사기업 모두 협약을 완료하면 "협약서 보기"가 가능합니다.

|         |         |        |         | -       |
|---------|---------|--------|---------|---------|
| 협약 기본정보 | 정보이용 동의 | 협약제출서류 | 협약 체결정보 | 사업 수행정보 |

#### ◎ 협약 체결정보

| 구분    | 기업명 | 대표자명 | 사업자 등록번호 | 업무담당자   |
|-------|-----|------|----------|---------|
| 지원기업  |     |      | 53       |         |
| 전문기관  |     |      | 53       | 담당자     |
| 사업관리자 |     |      | 77       | IPOS관리자 |

| 번호   | 지원기업       | 수행기업       | 관리자        | 협약서 보기 |
|------|------------|------------|------------|--------|
| 1368 | 공인인증 협약 승인 | 협약 <u></u> | <u></u> 협약 | 협약서 보기 |

목록

## - "사업 수행정보"를 선택하면 수행기관이 작업중인 발표자료 등을 확인할 수 있습니다.

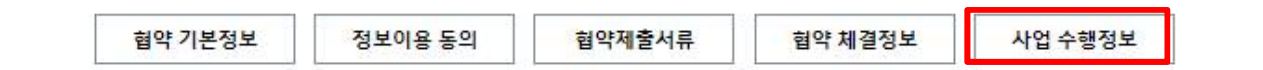

#### ◎ 산출물 현황

| 보고서 종류         | 보고서 파일 | 등록일자 |  |  |
|----------------|--------|------|--|--|
| 제출한 보고서가 없습니다. |        |      |  |  |

목록